## Gestion des Bourses (état de liquidation)

### Charlemagne Administratif / Traitement / Bourses / Etat de liquidation

Une fois les bourses saisies, et leur versement constaté, il est important de contrôler l'état de liquidation. Celui-ci liste par établissement et de façon détaillée, les bourses saisies dans *Charlemagne*. Cela permet de contrôler, si l'état de *Charlemagne* est en adéquation avec le montant perçu du rectorat.

|                                                                                                    | Etat de liquidat                  | ion    |           | ×                                                        |
|----------------------------------------------------------------------------------------------------|-----------------------------------|--------|-----------|----------------------------------------------------------|
| Etablissement(s) Environment   Les bourses annuelles sont comptabilisé   Période de la liquidation   ③ Trimestre 1 ○ Trimestre 2 ○ Tri | ies au 1er trimestre<br>imestre 3 |        | 4         | )<br>(1)<br>(1)<br>(1)<br>(1)<br>(1)<br>(1)<br>(1)<br>(1 |
| Procuration:<br>○ Tous ○ Sans (                                                                                                    | • Avec 3                          |        |           | 8                                                        |
| Les élèves                                                                                                    | Duán an                           | Chara  | Montrat A | <u>i</u>                                                 |
| NOIL                                                                                                    | Colonia                           | Classe |           |                                                          |
| AARD                                                                                                    | Saloine                           | 44     | 70,00     |                                                          |
| ACIL                                                                                                    | Guildume                          | 0A     | 35,00     |                                                          |
| ARVB                                                                                                    | Manon                             | 6A     | 35,00     |                                                          |
| ASRO                                                                                                    | Fabien                            | 6A     | 35,00     |                                                          |
| HCYR                                                                                                    | Clémentine                        | 6A     | 35,00     |                                                          |
| LUOL                                                                                                    | Sonia                             | 6A     | 35,00     |                                                          |
| OILG                                                                                                    | Nolan                             | 6A     | 35,00     |                                                          |
|                                                                                                    |                                   |        |           |                                                          |
|                                                                                                    |                                   |        |           |                                                          |
|                                                                                                    |                                   |        |           |                                                          |

| Etape 1 | Sélectionner le n°RNE de l'établissement concerné. |
|---------|----------------------------------------------------|
| Etape 2 | Cocher le trimestre de bourse concerné.            |
| Etape 3 | Avec procuration est sélectionné par défaut.       |
| Etape 4 | Vérifier votre montant total de bourse.            |

#### **Boutons**:

|    | Impression de l'état collectif de liquidation (F11)    |
|----|--------------------------------------------------------|
| ×I | Export Excel détaillé                                  |
| *  | Export Excel simple                                    |
| 8  | Ouvre la fiche élève                                   |
|    | Modifier le montant des bourses de l'élève sélectionné |

> Exemple des différentes éditions possibles :

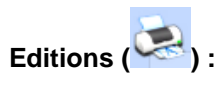

# Etat Collectif de Liquidation

Etablissement : Année scolaire 2020 / 2021

#### jeudi 28 janvier 2021

| Elève                                                       | Représ entant légal                      | Versé |
|-------------------------------------------------------------|------------------------------------------|-------|
| AARD Salome                                                 | AARD SLIM                                | 70,00 |
| Classe 4A<br>Né(e) le 27/05/2005<br>Id National 231102620AJ | XXXXXX<br>XXXXXX<br>XXXXXX<br>06100 NICE |       |
| ACIL Guillaume                                              | ACIL Olivier                             | 35,00 |
| Classe 6A<br>Né(e) le 09/08/2008<br>Id National 231202523AG | XXXXXX<br>XXXXXX<br>XXXXXX<br>06300 NICE |       |
| ARVB Manon                                                  | TNAI Clara                               | 35,00 |
| Classe 6A<br>Né(e) le 12/09/2008<br>Id National             | XXXXXX<br>XXXXXX<br>XXXXXX<br>06000 NICE |       |

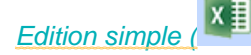

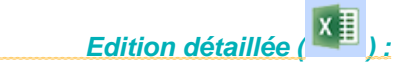

|    | А                                    | В      | С             |  |  |  |
|----|--------------------------------------|--------|---------------|--|--|--|
| 1  | Etablissement 0595390N - Trimestre 1 |        |               |  |  |  |
| 2  | Nom prénom                           | classe | Bourse totale |  |  |  |
| 3  | AARD Salome                          | 4A     | 70,00         |  |  |  |
| 4  | ACIL Guillaume                       | 6A     | 35,00         |  |  |  |
| 5  | ARVB Manon                           | 6A     | 35,00         |  |  |  |
| 6  | ASRO Fabien                          | 6A     | 35,00         |  |  |  |
| 7  | HCYR Clémentine                      | 6A     | 35,00         |  |  |  |
| 8  | LUOL Sonia                           | 6A     | 35,00         |  |  |  |
| 9  | OILG Nolan                           | 6A     | 35,00         |  |  |  |
| 10 |                                      |        | 280,00        |  |  |  |

|    | А                 | В      | С        | D                                | E                                 | F                |
|----|-------------------|--------|----------|----------------------------------|-----------------------------------|------------------|
| 1  | Etablissement 059 | 5390N  | - Bourse | es du trimes                     | stre 1                            |                  |
| 2  | Nom prénom        | Classe | Echelon  | Bourse de<br>Collège 1er<br>taux | Bourse de<br>Collège 2ème<br>taux | Bourse<br>Totale |
| 3  | AARD Salome       | 4A     | 0        |                                  | 70,00                             | 70,00            |
| 4  | ACIL Guillaume    | 6A     | 0        | 35,00                            |                                   | 35,00            |
| 5  | ARVB Manon        | 6A     | 0        | 35,00                            |                                   | 35,00            |
| 6  | ASRO Fabien       | 6A     | 0        | 35,00                            |                                   | 35,00            |
| 7  | HCYR Clémentine   | 6A     | 0        | 35,00                            |                                   | 35,00            |
| 8  | LUOL Sonia        | 6A     | 0        | 35,00                            |                                   | 35,00            |
| 9  | OILG Nolan        | 6A     | 0        | 35,00                            |                                   | 35,00            |
| 10 |                   |        |          | 210,00                           | 70,00                             | 280,00           |

> Pour modifier le montant des bourses d'un élève suite à une régularisation :

# Cliquer sur

|                                                       | AARD Salome |                 |             |   |
|-------------------------------------------------------|-------------|-----------------|-------------|---|
| Bourse                                                | Trimestre 1 | Trimestre 2     | Trimestre 3 |   |
| Bourse de Collège 2ème taux                           | 70,00       | 70,00           | 70,00       |   |
| Modifier le montant impacté<br>par la régularisation. |             |                 |             | 6 |
|                                                       | Puis va     | lider votre moo | dification. |   |

Cette modification est également possible depuis la fiche élève.